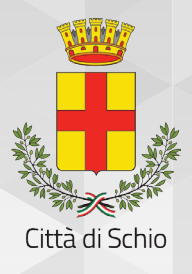

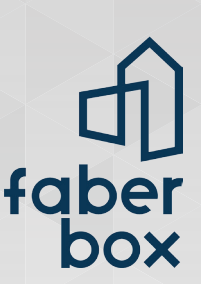

## SCHIO WI-FI Modalità di utilizzo

## Come accedere al servizio?

Dal tuo dispositivo (cellulare, tablet, notebook) vai su impostazioni WI-FI e scegli la rete "Schio WI-FI". Comparirà una pagina con lo stemma del Comune di Schio, clicca in basso a destra su "Accedi al servizio". Si aprirà una pagina di autenticazione.

Per accedere potresti già avere le credenziali: nome utente e password di accesso ai servizi telematici della biblioteca (di Schio, Thiene, Santorso...) oppure, per gli studenti, quelli già consegnati dalla scuola (nome.cognome@campuschio.net).

Se invece non hai un account, seleziona "Registrati via SMS". Si aprirà la seguente pagina:

| (1)                                                                                                    |
|----------------------------------------------------------------------------------------------------|
|                                                                                                    |
|                                                                                                    |
| Città di Schio                                                                                                    |
| Dati richiedente                                                                                                    |
| Telefono:* (su questo numero verrà inviato un SMS con le credenziali)                                                                                                    |
| Nome e cognome:                                                                                                    |
| C.A.P. di residenza:                                                                                                    |
| Anno di nascita:                                                                                                    |
| E-mail:*                                                                                                    |
| Trattamento dati                                                                                                    |
| Dichiaro di aver preso visione delle <u>regole di consultazione</u> del servizio Internet e dell' <u>Informativa sul trattamento dei dati personali</u><br>(art. 13 del Codice in materia di protezione dei dati personali - D.Lgs. 196/03; art. 6 della legge 155/05 del 31 luglio 2005) e di |
| accettarne le disposizioni contenute.<br>Sono consapevole che in mancanza del mio consenso il servizio non potrà essere erogato.                                                                                                    |
| Ho letto e do il consenso: * 🛛 🗖                                                                                                    |
| Nota: I campi obbligatori sono indicati con *                                                                                                    |
| Invia Annulla                                                                                                    |
|                                                                                                    |
|                                                                                                    |
|                                                                                                    |

Entro 10 minuti invia un messaggio con la scritta "**Wifi ok**" al numero indicato. Riceverai un sms con le credenziali di accesso alla rete.

Ogni giorno ogni utente ha a disposizione 24 ore di navigazione, per un massimo di 800Mb tra download e upload e circa 2Mb di banda istantanea.